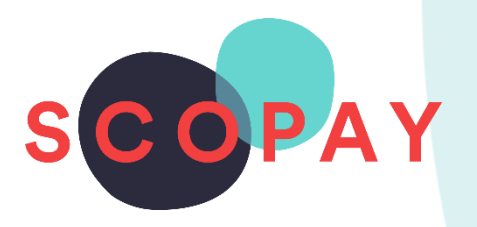

## GUIDE FOR PARENTS COMPLETING FORMS ON SCOPAY

This Guide provides help with the following

To complete trip forms on SCOPAY

- Complete a form
- Submit a form

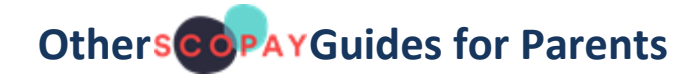

All parents:

How to Manage your SCOPAY Account How to Make Payments on SCOPAY

Parents should check with their school to see which of the following options are available to you:

How to **Order Dinners** Online How to **Book Clubs** Online How to **Book a Parents' Evening Meeting** How to Set up **Recurring Payments** 

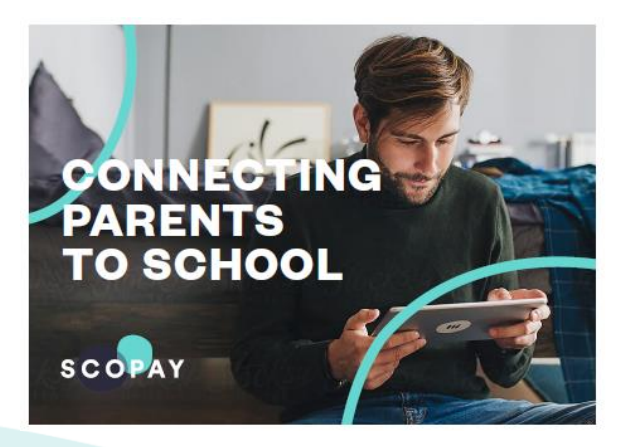

You might see slight variations to the SCOPAY layout depending on the type and size of screen display you are using.

## HOW DO I COMPLETE A FORM ON SCOPAY?

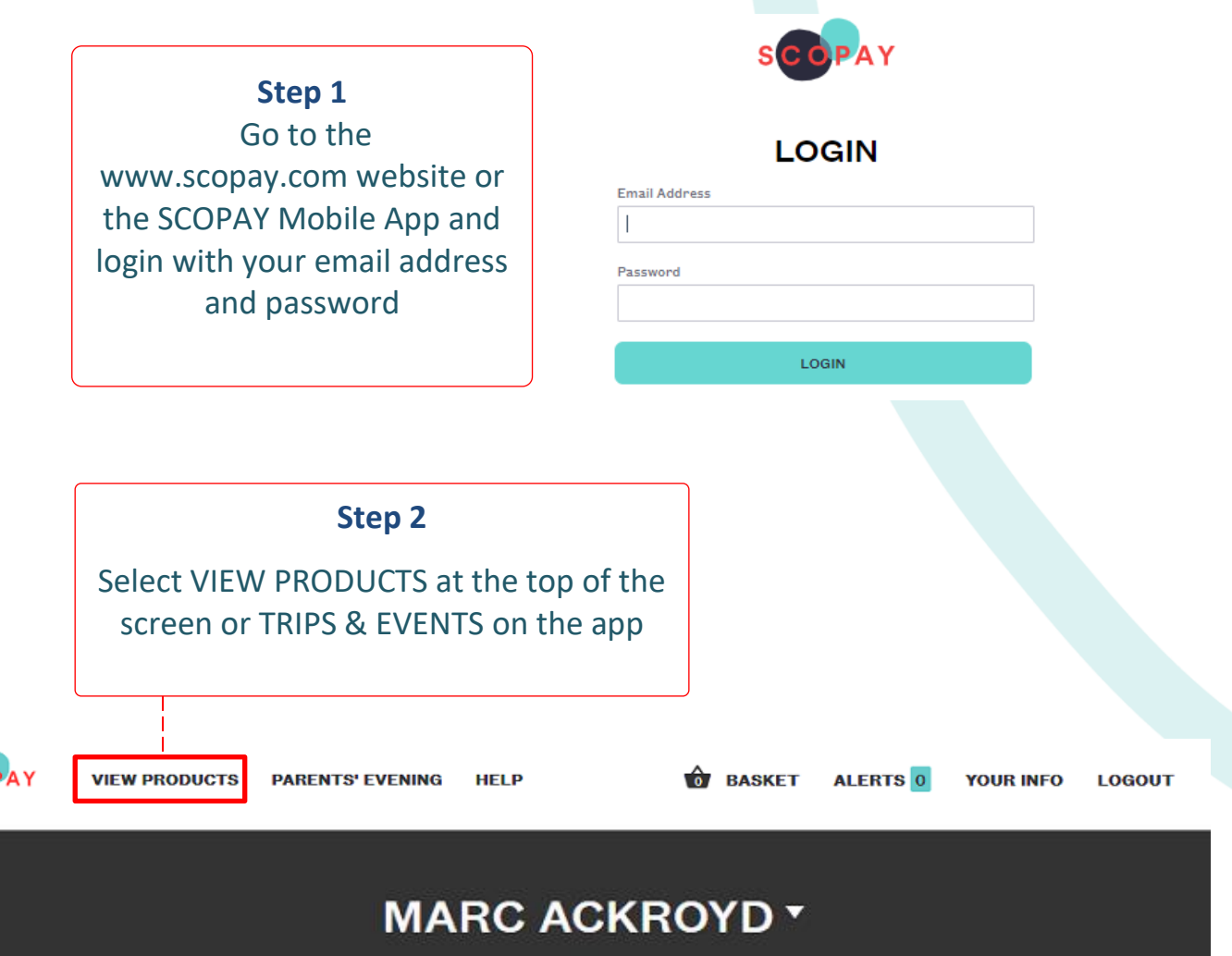

SCOPAY School

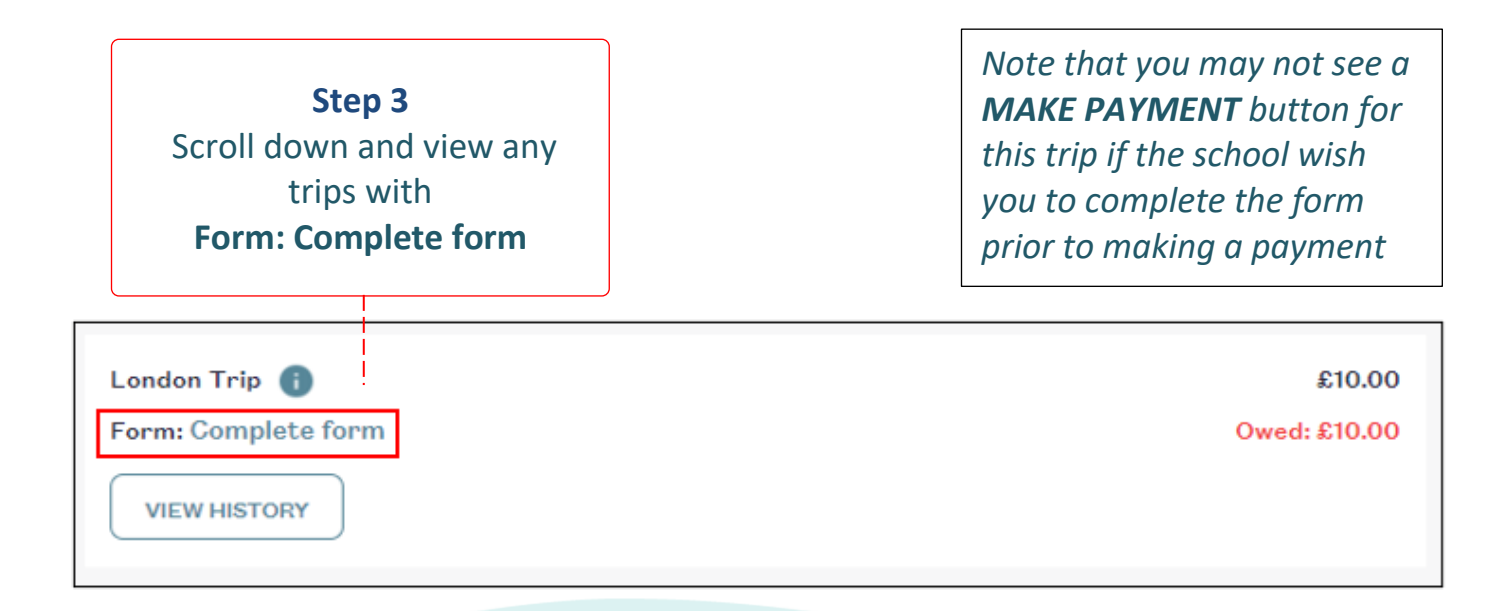

2

## Step 4

Select **Complete form** and answer all of the questions. *Note that your questions will be different to the example below* 

|                                                     | London Trip                                                                                                    |  |
|-----------------------------------------------------|----------------------------------------------------------------------------------------------------|--|
|                                                     | Please provide details of an emergency contact for the day of the trip.<br>Emergency Contact Number<br>Jane Smith 01234 567890 |  |
|                                                     | Please list any medical conditions your child may have.<br>Medical Conditions<br>Has an Epipen<br>Gluten intolerant            |  |
|                                                     | Transport Please let us know whether your child requires transport by Coach or whether you will provide their transport.       |  |
|                                                     | Coach     Own transport     I consent to my child attending this trip.                                                         |  |
|                                                     | I consent to my child attending this trip.           Submit                                                                    |  |
| <b>Step</b><br>Select <b>Submi</b><br>have complete | 5<br>t once you<br>ed the form                                                                                                 |  |

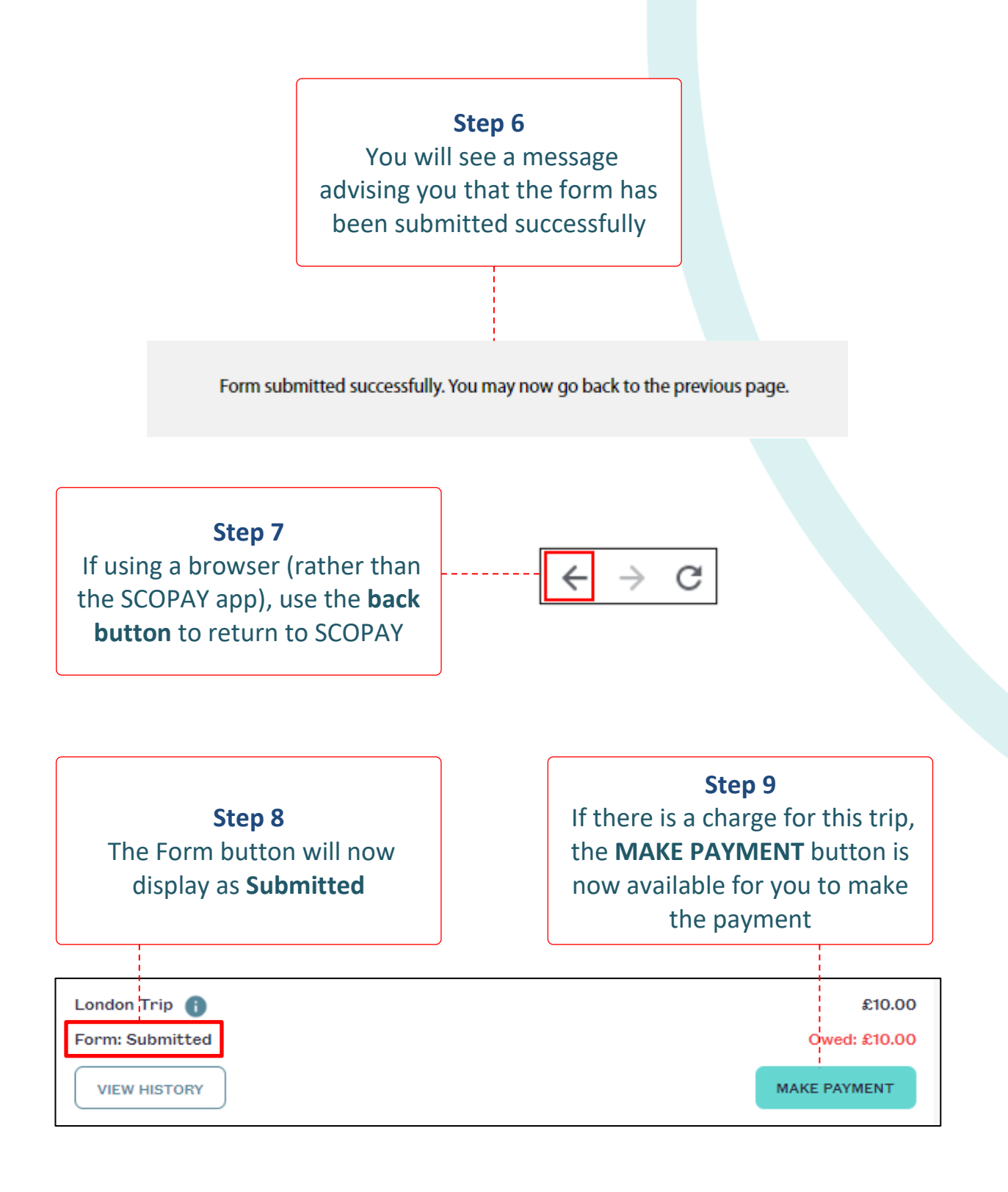

 If you need help with SCOPAY or for further enquiries, please contact the School Office at your child's school.